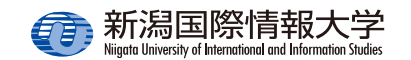

## 安否確認システム簡単操作ガイド ~スマホアプリ編~

学生は、UNIPA スマホアプリを利用することが でき、各自の履修が反映された時間割や大学から のお知らせ、休・補講情報などをアプリで確認す ることができます。

あらかじめアプリを設定しておくことで、安否 確認がプッシュ通知され、通知から安否状況の回 答をすることができるようになります。

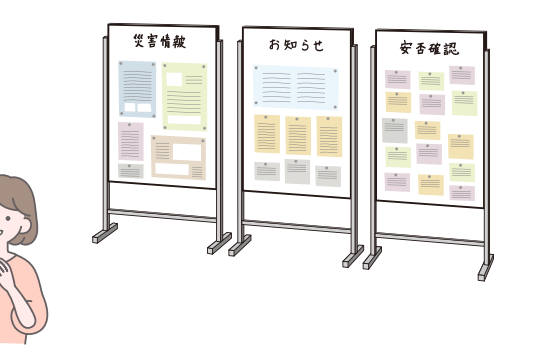

## 📝 スマホアプリのメリット

- ポップアップ通知が行われるため、メールの確認が不要。
- ポータルサイトへのログイン操作が不要になり、アプリで回答が可能。

## 📝 安否確認配信期間中の注意事項

- ・未回答の安否確認がある場合、ポータルサイト ログイン後に安否確認の一覧が表示されます。
  すべての安否確認に回答するまで他のポータル サイトの機能は使用できません。
- ●安否確認への回答は、回答期間中であれば何度 でも変更できます。

## アプリで安否確認の通知を受け取ったら

(1)安否確認の通知をタップします。 ※スマホにロックを掛けている場合、別途ロック解除の操作が必要になる場合があります。

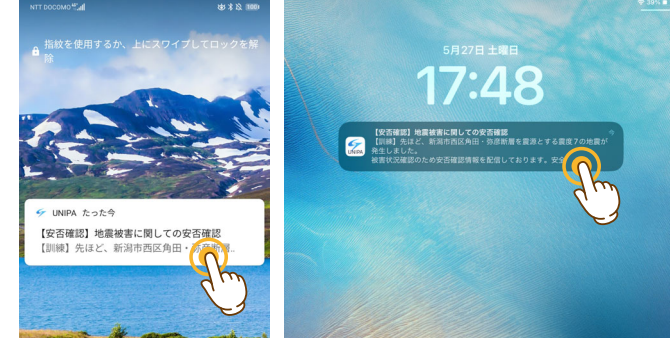

<Android>

<iOS>

(2)スマホアプリが起動し、 【安否確認回答一覧】 安否確認回答一覧 画面が表示されます。 #回答の皮石確認について期間内に回答して下さい 回答する安否確認を 【安否確認】地震被害に関し ての安否確認(新潟国際情報 タップします。 回答期限:2023/05/27(十) 17:50 本日期四 (3)【安否確認回答】画面 が表示されます。必要 安否確認回答 な項目を選択または入 回答期限:2023/05/27(土) 17:50 カし、[回答する]を 差出人:新潟国際情報大学 【安否確認】地震被害に関しての安否 タップします。 確認 被害状況等の確認のため、以下に回答してください。 1 あなた自身の怪我について 選択必须 () 無傷 解傷 重傷

2. 家族の安否について

選択必須

○ 無事

解傷

重傷

一時保存する

回答。

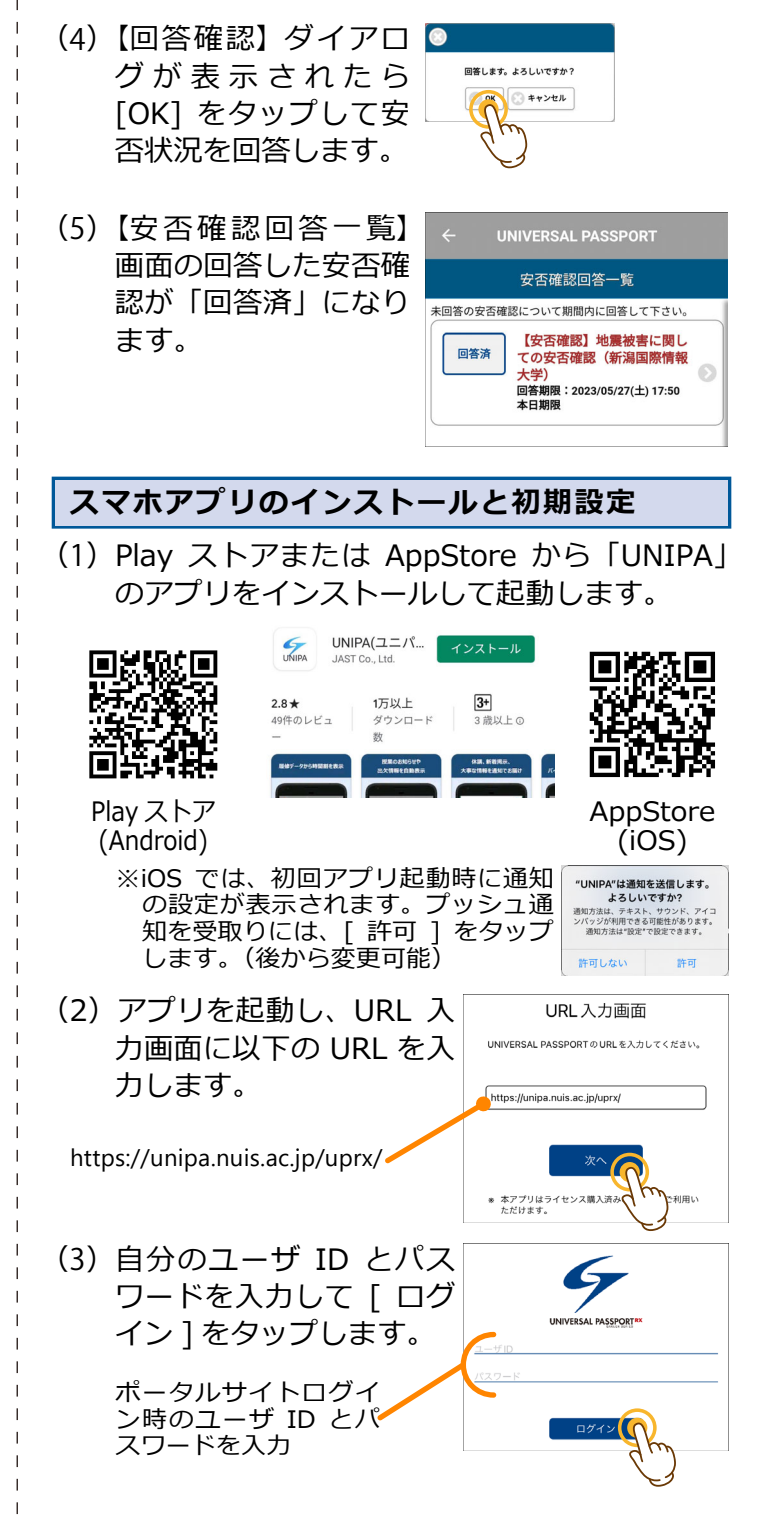